Checklist: Configura Google Search Console in 10 minuti

# matteo morreale

FULL STACK DEVELOPER AND SEO SPECIALIST | madeit

**Di Matteo Morreale** 

## **Indice Visivo**

- Requisiti Iniziali
- Aggiunta della Proprietà
- Verifica della Proprietà
- Invio della Sitemap
- Suggerimenti Extra

## Requisiti Iniziali

- [] Possedere un account Google (se non ne hai uno, crealo gratuitamente).
- [] Avere accesso al tuo sito web (al codice sorgente, al server o al pannello di amministrazione del CMS come WordPress).
- [] Conoscere l'URL completo del tuo sito web (es. https://www.example.com).

# Aggiunta della Proprietà

- 1. [] Vai su Google Search Console.
- 2. [] Clicca su "Inizia ora" ed effettua l'accesso con il tuo account Google.
- 3. [] Nel menu a tendina a sinistra (o nella schermata di benvenuto se è la prima volta), clicca su "Aggiungi proprietà".
- 4. [] Scegli il tipo di proprietà:
  - **Dominio:** Copre tutti i sottodomini (www, non-www, m) e i protocolli (http, https). Richiede la verifica DNS. È il metodo più completo.
  - Prefisso URL: Copre solo gli URL con il prefisso specificato (es. https:// www.example.com). Richiede una verifica specifica per quel prefisso.
- 5. [] Inserisci il tuo dominio (es. example.com) o il prefisso URL (es. https:// www.example.com) e clicca su "Continua".

#### Spazio per note:

# Verifica della Proprietà

Google deve verificare che tu sia il proprietario del sito web. Scegli uno dei seguenti metodi:

## Metodo Consigliato: HTML Tag

- 1. [] Seleziona il metodo "Tag HTML".
- 2.[]Copiail meta tag fornito (qualcosa come <meta name="google-siteverification" content="CODICE\_UNIVOCO" />).
- 3. [] Incolla il meta tag nella sezione <head> della homepage del tuo sito, prima della sezione <body>.
  - WordPress: Puoi usare un plugin come "Insert Headers and Footers" o modificare il file header.php del tuo tema (attenzione: le modifiche dirette al tema potrebbero essere sovrascritte con gli aggiornamenti del tema; un child theme è consigliato per modifiche permanenti).
  - Altri CMS/Piattaforme: Consulta la documentazione specifica della tua piattaforma.
- 4. [] Torna su Google Search Console e clicca su "Verifica".

## Altri Metodi di Verifica:

#### File HTML

- 1. [] Scarica il file HTML di verifica fornito da Google.
- 2. [] Carica il file nella directory principale (root) del tuo sito web (deve essere accessibile da https://www.example.com/NOME\_FILE.html).
- 3. [] Torna su Google Search Console e clicca su "Verifica".

#### Spazio per note:

#### **Google Analytics**

- 1. [] Devi utilizzare lo stesso account Google per Search Console e Google Analytics.
- 2. [] Devi avere il codice di monitoraggio di Google Analytics (la versione analytics.js o gtag.js) già installato nella sezione <head> della tua homepage.
- 3. [] Seleziona il metodo "Google Analytics" e clicca su "Verifica".

#### Spazio per note:

#### **Google Tag Manager**

- 1. [] Devi utilizzare lo stesso account Google per Search Console e Google Tag Manager.
- 2. [] Devi avere il contenitore di Google Tag Manager correttamente installato sul tuo sito.
- 3. [] Devi avere l'autorizzazione di "Pubblicazione" per il contenitore di Google Tag Manager.
- 4. [] Seleziona il metodo "Google Tag Manager" e clicca su "Verifica".

#### Provider del Nome Dominio (per proprietà di tipo "Dominio")

- 1. [] Seleziona il tuo provider DNS dalla lista o scegli "Altro".
- 2. [] Segui le istruzioni per aggiungere un record TXT o CNAME alla configurazione DNS del tuo dominio.
- 3. [] La propagazione delle modifiche DNS può richiedere da pochi minuti a diverse ore.
- 4. [] Torna su Google Search Console e clicca su "Verifica".

#### Spazio per note:

### Verifica con Site Kit (per utenti WordPress)

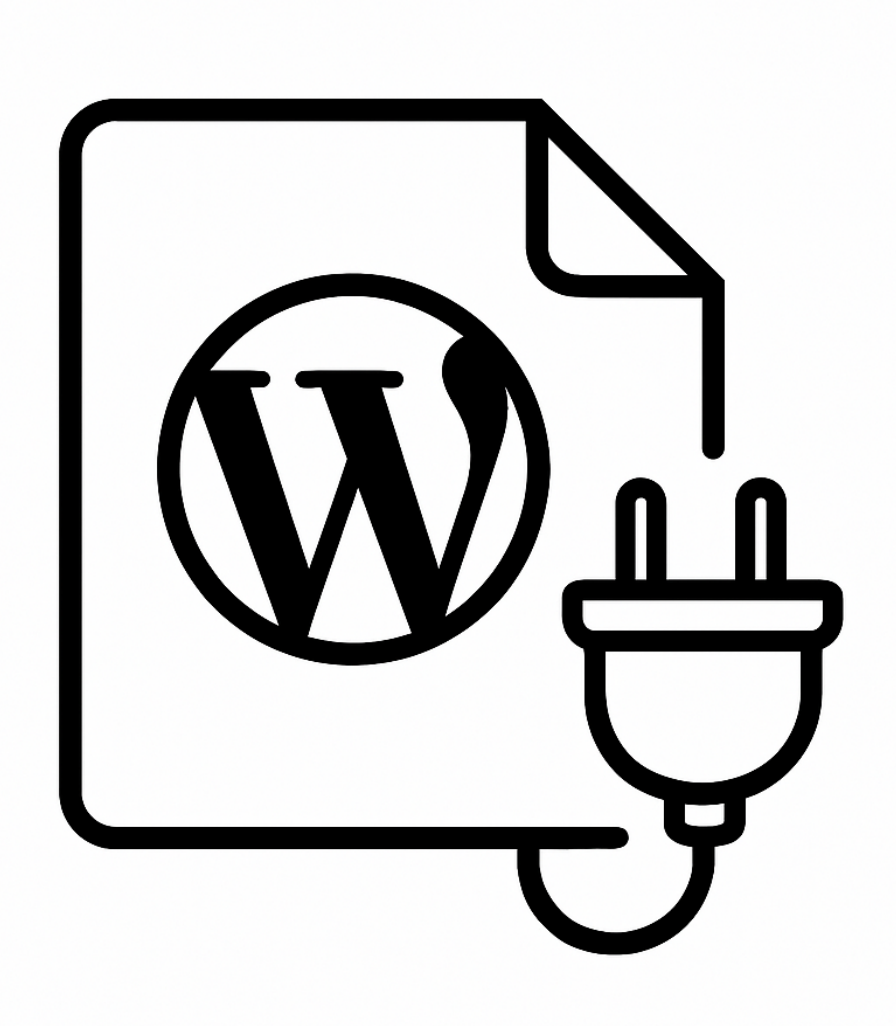

Quick Tip: Se usi WordPress, Site Kit ti semplifica tutto in automatico!

1. [] Installa e attiva il plugin <u>Site Kit by Google</u> dalla bacheca di WordPress.

- 2. [] Segui la procedura guidata di configurazione di Site Kit, connettendo il tuo account Google.
- 3. [] Site Kit dovrebbe configurare automaticamente Search Console e verificare la proprietà per te.
- 4. [] Controlla su Google Search Console che la proprietà risulti verificata.

#### Spazio per note:

## Invio della Sitemap

Una sitemap aiuta Google a scoprire più facilmente tutte le pagine del tuo sito.

- 1. [] Assicurati di avere una sitemap XML. Molti CMS (come WordPress con plugin SEO tipo Yoast SEO, Rank Math, All in One SEO) la generano automaticamente. Solitamente si trova a tuosito.com/sitemap.xml o tuosito.com/sitemap\_index.xml.
- 2. [] In Google Search Console, seleziona la tua proprietà.
- 3. [] Nel menu a sinistra, vai su "Sitemap".
- 4.[] In "Aggiungi una nuova sitemap", inserisci l'URL della tua sitemap (es. sitemap.xml o sitemap\_index.xml).
- 5. [] Clicca su "Invia".
- 6. [] Google elaborerà la sitemap. Potrebbe volerci del tempo prima che lo stato venga aggiornato e le URL vengano indicizzate.

#### Spazio per note:

# Suggerimenti Extra (Cosa fare dopo)

- [] **Esplora i Rapporti:** Familiarizza con i rapporti sulla Copertura, sul Rendimento, sull'Esperienza sulla pagina e sui Segnali Web Essenziali.
- [] **Controllo URL:** Usa lo strumento "Controllo URL" per verificare lo stato di indicizzazione di pagine specifiche e richiedere l'indicizzazione.
- [] **Errori di Scansione:** Monitora la sezione "Copertura" per identificare e correggere eventuali errori che impediscono a Google di indicizzare le tue pagine.

- [] Link Interni ed Esterni: Controlla il rapporto "Link" per vedere come il tuo sito è collegato internamente e quali siti esterni linkano al tuo.
- [] **Usabilità su Dispositivi Mobili:** Assicurati che il tuo sito sia mobile-friendly controllando il rapporto "Usabilità su dispositivi mobili".
- [] **Sicurezza e Azioni Manuali:** Controlla periodicamente la sezione "Sicurezza e Azioni manuali" per eventuali problemi.
- [] **Rimuovi URL Obsoleti:** Se necessario, utilizza lo strumento "Rimozioni" per richiedere la rimozione temporanea di URL dall'indice di Google.